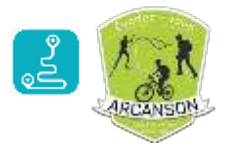

Chers randonneurs, chers vététistes,

Le départ de votre séjour « liberté » approche ! En complément du topo-guide que nous vous avons remis, nous vous proposons une application de guidage par GPS qui vous permet de suivre votre itinéraire depuis votre smartphone. Cette application, *Roadbook for Discovery*, est très facile d'utilisation et nous avons édité ce petit guide pour vous aider à la prendre en main. Voici la marche à suivre :

# AVANT VOTRE SÉJOUR

### 1/ TÉLÉCHARGER L'APPLICATION

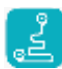

Pour les utilisateurs d'iPhone, l'application est disponible sur l'<u>Apple Store</u>. Pour les utilisateurs de smartphone Android, vous la trouverez sur le <u>Play Store</u>.

• Pour une utilisation optimale, nous vous conseillons d'utiliser un smartphone récent et de mettre à jour le système d'exploitation.

### 2/ CONNEXION À VOTRE ESPACE UTILISATEUR

Une fois le téléchargement effectué, ouvrez l'application. Une page de connexion s'affiche.

- Connectez-vous grâce à l'adresse email et au mot de passe que nous vous avons transmis par mail.
- Inutile de créer un nouveau mot de passe.

#### 3/ TÉLÉCHARGEMENT DE VOTRE DOSSIER DE VOYAGE

Après votre connexion, sélectionnez votre séjour et appuyez sur « Valider ». L'application vous demande de confirmer, appuyez sur « OK ».

- Selon le nombre d'étapes que comprend votre séjour, le téléchargement peut prendre un peu de temps.
- > Prenez le temps de le faire chez vous, avant votre départ.
- > Assurez-vous d'être connecté à un réseau Wi-Fi pour cette étape.

Une fois le dossier chargé, appuyez à nouveau sur « OK ». Suivez les étapes suivantes pour afficher chaque jour l'itinéraire de votre randonnée.

### **PENDANT VOTRE SÉJOUR**

#### 4/ MENU PRINCIPAL

L'application s'ouvre sur un menu à trois niveaux :

Visualisez sur la carte vos différentes étapes

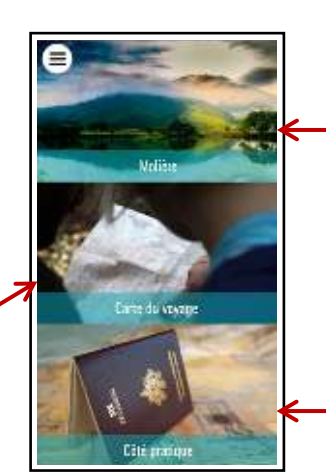

Retrouvez ici le programme jour par jour de votre séjour

Retrouvez des informations pratiques sur votre séjour (documents, contacts d'urgence...)

| CONNEXION |  |
|-----------|--|
| 🔀 Email   |  |
| Valider   |  |
|           |  |

#### 5/ SÉLECTION DE VOTRE ITINÉRAIRE DU JOUR

Dans la première section, sélectionnez votre étape du jour.

Vous retrouvez les informations principales de votre balade (distance, dénivelé, informations pratiques ).

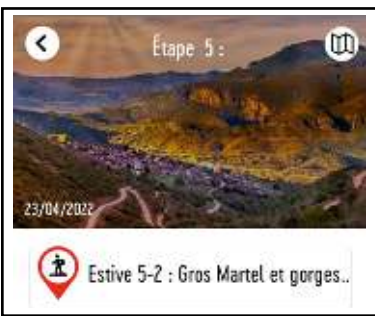

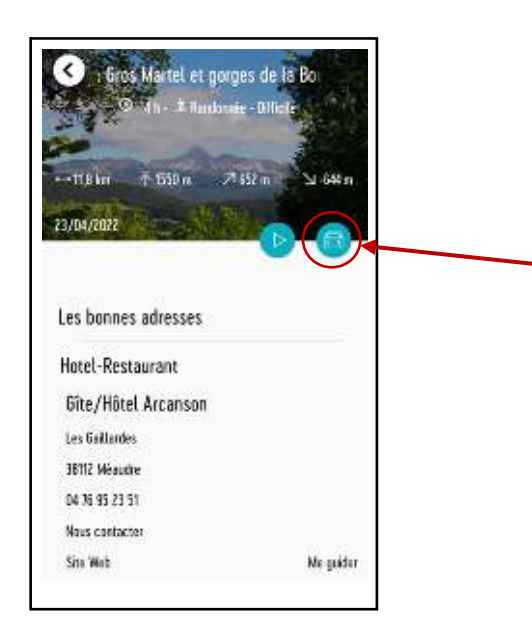

Si vous avez besoin de votre voiture pour vous rendre au point de départ, cliquez sur cette icône. Vous serez guidés par Google Maps.

#### 6/ LANCER LE GUIDAGE

Une fois que vous êtes au point de départ, appuyez sur le bouton « lecture » pour débuter le guidage. L'itinéraire apparaît alors sur votre carte. Votre position sur la carte est matérialisée par un petit point bleu.

#### 7/ RÉGLAGE DES PARAMÈTRES ET LECTURE DE L'ÉCRAN

Avant de vous mettre en route, rendez-vous dans les paramètres afin d'activer la lecture audio des notifications. Cliquez sur les trois petits points en haut de votre écran puis sur l'engrenage juste en-dessous.

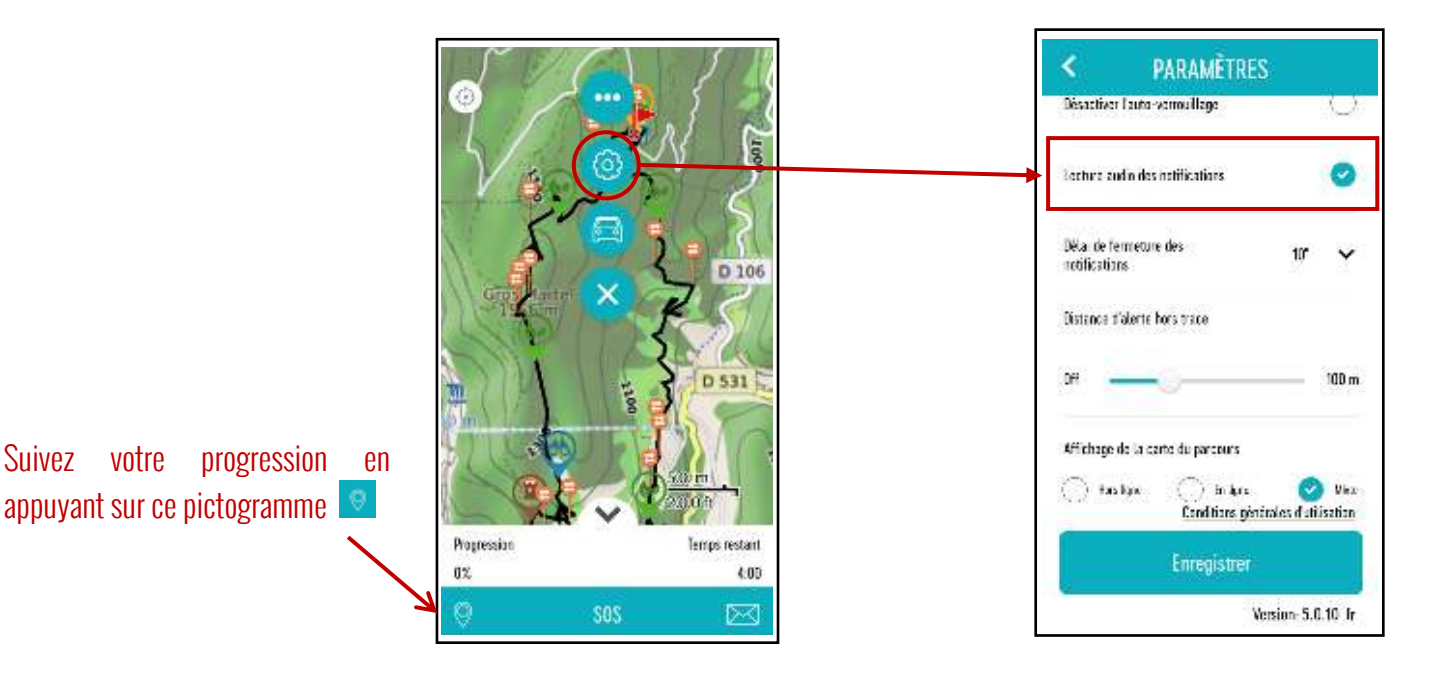

- Montez le volume de votre téléphone pour être certain d'entendre les indications.
- > Astuce : munissez-vous d'une batterie externe supplémentaire.
- La précision du signal GPS peut parfois varier en montagne. Il est possible que l'application note un décalage entre votre position réelle et le tracé, et vous dise que vous êtes « sortis du parcours » alors que vous êtes sur la bonne voie. L'application se synchronise automatiquement et le guidage reprendra son cours.

Dans ce cas, pas de panique, repérez-vous grâce au topo-guide et/ou aux cartes fournies, et poursuivez sur l'itinéraire.

Sur l'itinéraire, vous pouvez voir différents pictogrammes de couleur : Lorsque vous passerez sur ces points, l'audioguide de l'application vous avertira. Ce peut être un quizz, une direction à suivre, une information pratique...

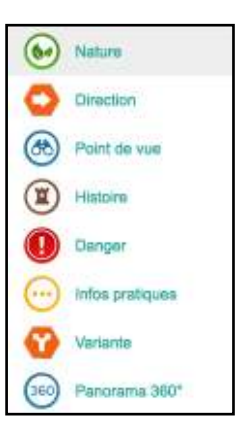

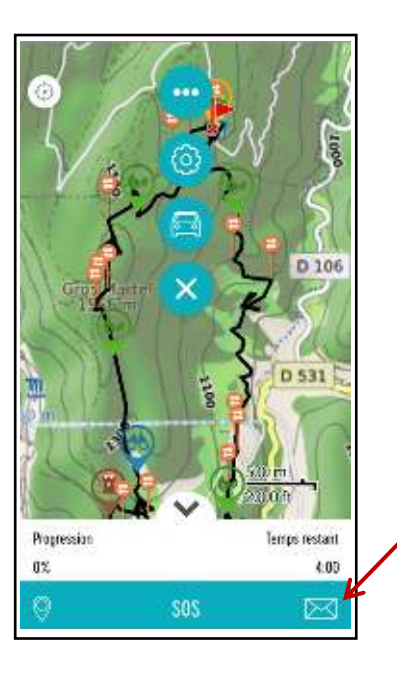

Si vous rencontrez un problème technique avec l'application lors de votre voyage, vous pouvez directement contacter l'éditeur MHIKES en appuyant sur ce pictogramme Un message préenregistré s'affiche, vous pouvez alors écrire vos remarques à l'attention du support.

# APRÈS VOTRE SÉJOUR

#### 8/ VOS RETOURS D'UTILISATION

Vous avez relevé des erreurs dans votre itinéraire ou des incohérences entre les indications du *Roadbook* et ce que vous avez vu sur le terrain ? Un balisage défaillant ou un chemin impraticable ? N'hésitez pas à nous en informer à votre retour par mail (<u>liberte@arcanson.com</u>). Vos retours nous aident à améliorer nos itinéraires et les séjours que nous vous proposons.

Nous vous souhaitons un excellent séjour sur les sentiers et chemin,

À bientôt !

L'équipe d'Arcanson.